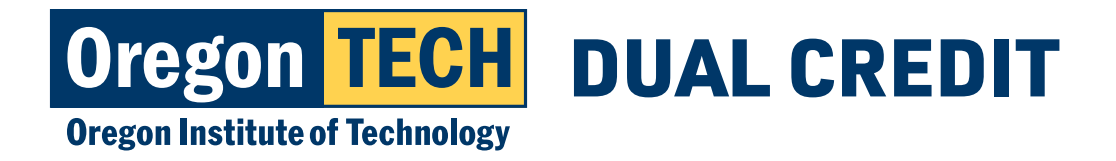

## ORDERING STUDENT TRANSCRIPTS FOR DUAL CREDIT

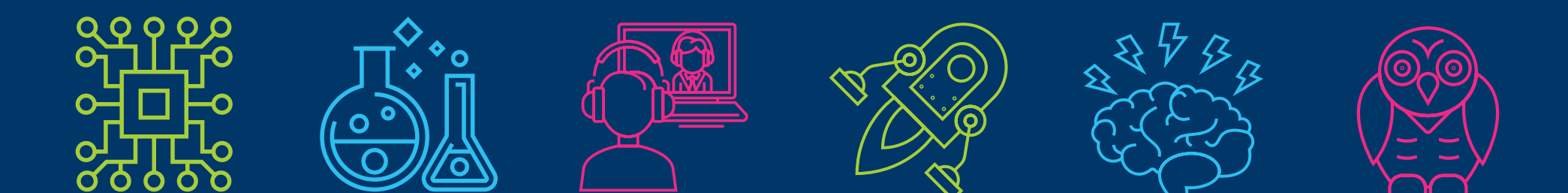

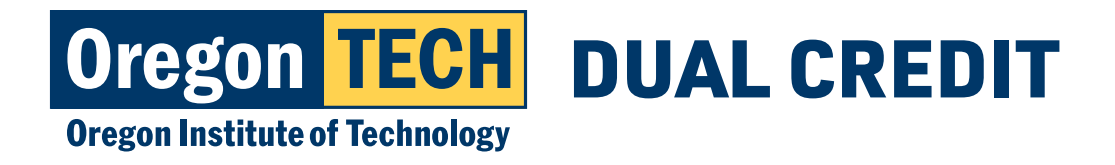

 Sign In

 Please choose whether you are a Learner or Administrator

 Descendence

 Descendence

 Learners and Parents
 Administrator

 Current students, alumni or parents.
 Counselors, Registrars or third party requestors.

1. Go to Parchment.

2. Click on "Learners and Parents."

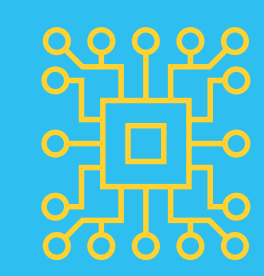

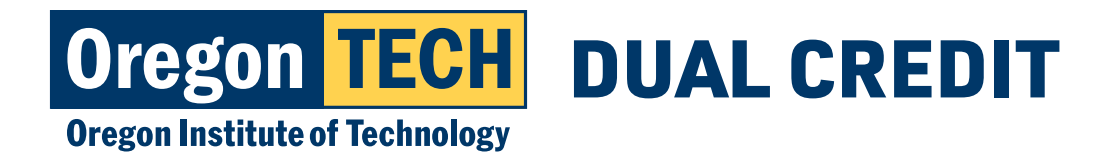

### Login or Register for Parchment

- 1. Login to Parchment if you have already created an account.
- 2. If you haven't created an account yet, you'll need to select "Sign Up" and follow the instructions on the next slide.

|                 | Jightin    |  |
|-----------------|------------|--|
| Email address o | r username |  |
|                 |            |  |
| Password        |            |  |
|                 |            |  |
|                 | SIGN IN    |  |
|                 |            |  |

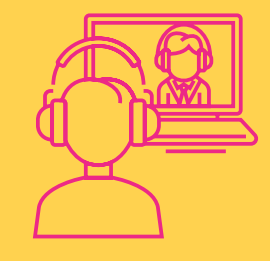

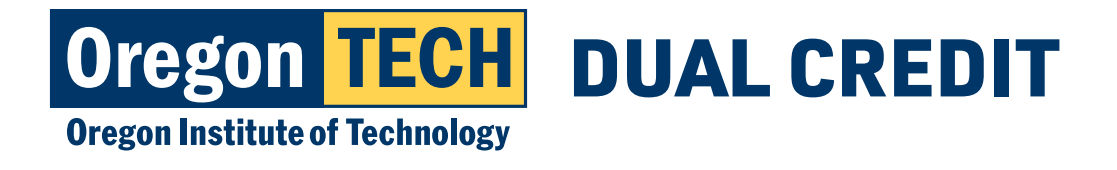

### **Register for Parchment**

- 1. Create an account by entering your information as outlined in this image.
- 2. If you have already registered for parchment, move on to slide 5 to add Oregon Institute of Technology from the parchment dashboard.

| First Name                                       | Middle Name (Op         | otional) | Last Name |  |
|--------------------------------------------------|-------------------------|----------|-----------|--|
|                                                  |                         |          |           |  |
|                                                  |                         |          |           |  |
| l am a parent / legal gi                         | uardian                 |          |           |  |
| Date of Birth                                    |                         |          |           |  |
| Month ~                                          | Day                     | ~        | Year      |  |
| L                                                | L                       |          | L         |  |
| Highest level of education                       | า                       |          |           |  |
| None selected                                    |                         |          |           |  |
|                                                  |                         |          |           |  |
| Email                                            |                         |          |           |  |
|                                                  |                         |          |           |  |
|                                                  |                         |          |           |  |
| Password                                         |                         |          |           |  |
|                                                  |                         |          |           |  |
|                                                  |                         |          |           |  |
| 10 Character minimum     At least one upper case | lower case, and pumbe   |          |           |  |
| - Acreast one upper-case                         | , iower-case, and numbe | T        |           |  |
|                                                  | Sign Up                 | )        |           |  |
|                                                  | Sign Up                 | )        |           |  |

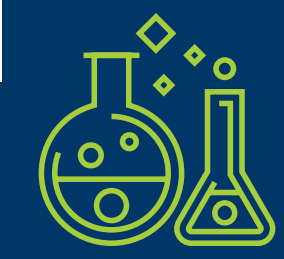

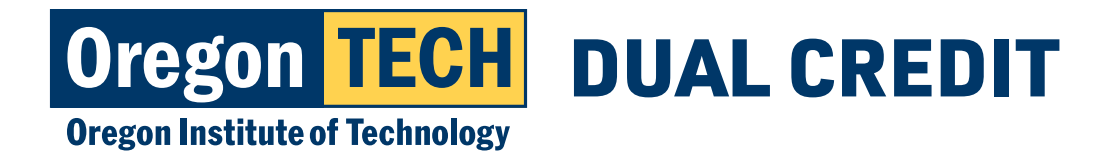

## Verify your email address

- 1. Check the email address you provided for a message from Parchment.
- 2. Follow instructions to verify your email.

Please click the green button to verify that this is your email address or enter your verification code into the page you were just on:

Verify your email address

OR enter your verification code: CINrfl

Welcome to Parchment! We are really happy to have you here.

Thank you, The Parchment Team

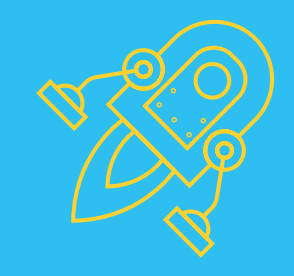

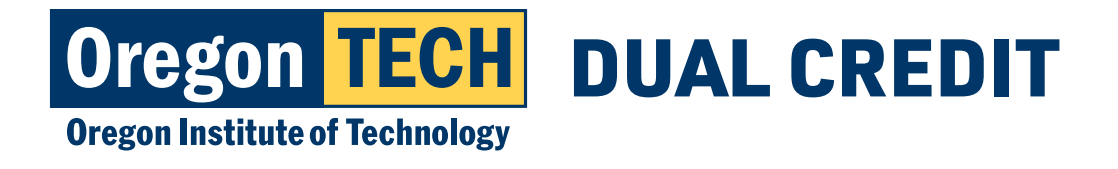

## Add Oregon Institute of Technology

1. If you already had a Parchment account, your dashboard page will show a list of the schools you have already added and will give you an option to "Add Another School or Organization you Attended." If Oregon Institute of Technology is not on your list, choose that option.

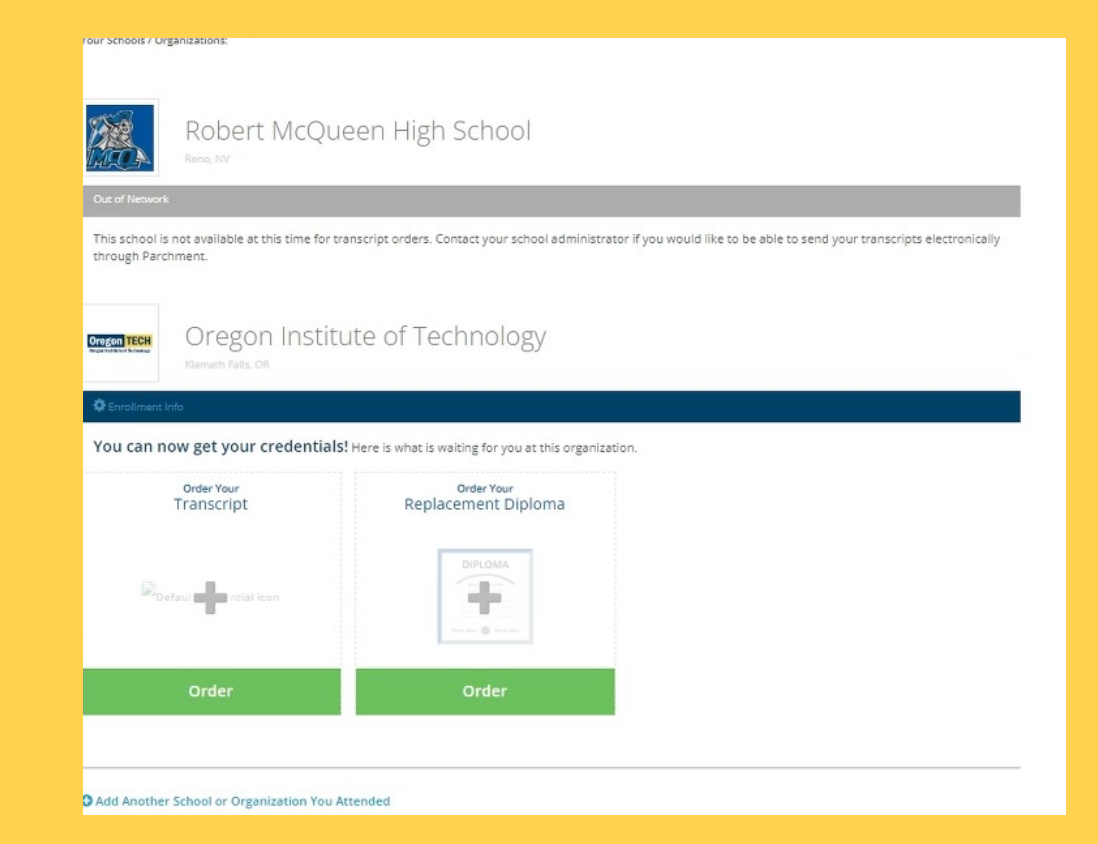

2. After you add Oregon Institute of Technology, you'll see an option to Order your Transcript. Click the green "Order" button on your dashboard.

![](_page_5_Picture_6.jpeg)

![](_page_6_Picture_0.jpeg)

## Search for Oregon Institute of Technology

1. After selecting the "Add Another School or Organization you Attended" button, you'll search for Oregon Institute of Technology and choose the option "College/Undergraduate."

| Add You         | r School or Organization                         |                                           |                               |     |
|-----------------|--------------------------------------------------|-------------------------------------------|-------------------------------|-----|
| Run a searci    | h below to add the school you attended to your a | ccount. After adding your school, you can | n begin ordering transcripts. |     |
|                 | Oregon institute of Technology                   |                                           | Search                        |     |
|                 |                                                  | ۵                                         | Ndvanced Search 🔻             |     |
| School/Orga     | nization                                         | Location                                  | Туре                          |     |
| Oregon Institu  | ute of Technology                                | Klamath Falls, OR, US                     | College /Graduate             | ADD |
| Oregon Institu  | ute of Technology                                | Klamath Falls, OR, US                     | College /Undergraduate        | ADD |
| Georgia Institu | ute of Technology-Main Campus                    | Atlanta, GA, US                           | College /Undergraduate        | ADD |

![](_page_6_Picture_5.jpeg)

![](_page_7_Picture_0.jpeg)

#### **Order Transcripts**

- 1. If you are still taking dual credit classes, select "currently enrolled."
- 2. If you are no longer taking dual credit classes with Oregon Tech, select "not currently enrolled."
- 3. Enter the first year you started taking dual credit classes.
- 4. Enter the year you graduated high school.
- 5. Enter your Oregon Tech ID number.
- 6. Enter the last 4 digits of your SSN.
- 7. Verify your name and click confirm.

|                     | like you to provide the follow | ving information:             |                 |
|---------------------|--------------------------------|-------------------------------|-----------------|
| * Are you currently | renrolled?                     |                               |                 |
| No, not current     | tly attending 🔹                |                               |                 |
| * What was your f   | irst year of attendance?       | * Year you graduated o        | or left         |
| O 2021              |                                | O 2022                        |                 |
| Your Student ID Nur | nber                           | * Your last 4 SSN             | Don't Have One? |
| 918                 |                                | O 1234                        |                 |
|                     |                                |                               |                 |
|                     | G                              |                               |                 |
|                     | ß                              |                               |                 |
| Finish creating a   | ny Parchment account with      | out placing an order right no | w.              |
| Finish creating t   | my Parchment account with      | out placing an order right no | w.              |

![](_page_7_Picture_11.jpeg)

![](_page_8_Picture_0.jpeg)

## **Select Destination**

1. You can search for colleges or high schools in the search bar or request that your transcripts be sent directly to you or another individual (i.e. your high school counselor).

![](_page_8_Figure_4.jpeg)

![](_page_9_Picture_0.jpeg)

# Ordering transcripts to be sent to an individual

 You can request a copy of your transcript be sent to an individual by entering the name of the person/ organization you want it to be sent to and the recipient's email.

| RECIPIENT INFORMATION                         |
|-----------------------------------------------|
| * School Name, Business, Person, or Your Name |
| * Recipient's Email                           |
| * Retype Email                                |
| Continue                                      |

**Example: You may enter your high school's name and your high school counselor's email to request copies of your transcript be sent to them.** 

![](_page_9_Picture_6.jpeg)

![](_page_10_Picture_0.jpeg)

### **Consent to Credentials**

- 1. Sign your name in the signature block.
- 2. Enter your first and last name.
- 3. Check the box to certify that you are the person signing.
  \*Please note the cost of your transcript on this page.
- 4. Click "Continue."
- 5. Follow prompts on following pages to complete payment.

![](_page_10_Picture_8.jpeg)

| * First Name Middle Name | * Last Name |
|--------------------------|-------------|
|--------------------------|-------------|

\* I certify under penalty of law that I am the individual identified above and am authorized to take this action.

CONTINUE

![](_page_10_Picture_12.jpeg)